# LIGHTWARE

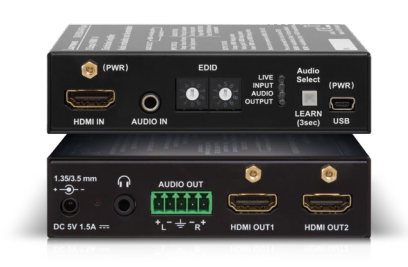

# Quick Start Guide

DA2HDMI-4K-Plus DA2HDMI-4K-Plus-A

#### Front and Rear Views

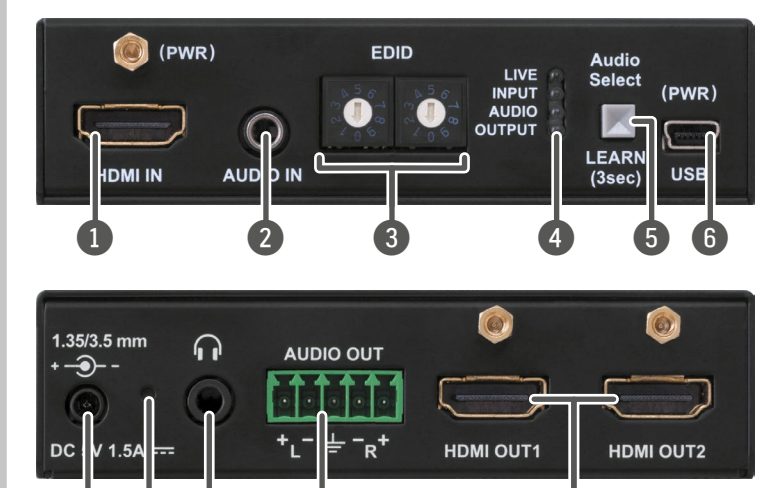

### Only the DA2HDMI-4K-Plus-A model is built with analog audio connectors.

A Never use a third-party power supply other than the supplied one or use Lightware's rack- mountable power supply unit with the appropriate DC-DC cable.

11

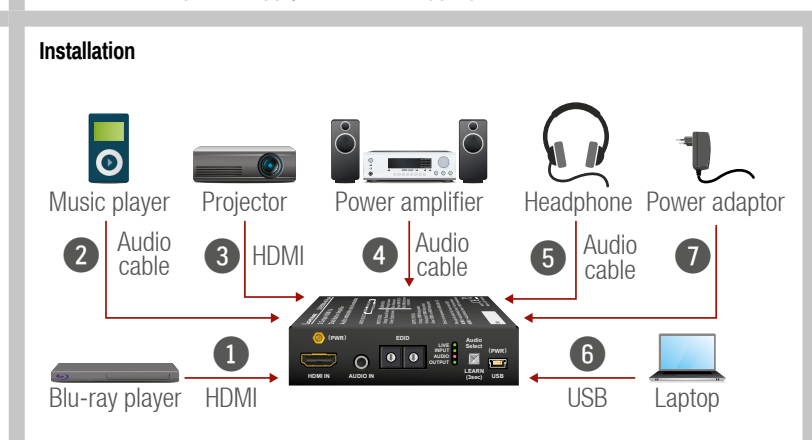

- Connect the desired source to the HDMI input port.
- 2 Optionally connect an audio source to the Audio input port.
- 3 Connect one or two sink device(s) to the HDMI output port(s).
- 4 Optionally connect an audio device (e.g. amplifier) to the Phoenix Audio output port.
- 6 Optionally connect a headphone to the 3.5 mm Jack Audio output port.
- 6 Optionally connect a laptop or PC to the USB port and run the LDC software.
- 1 First connect the power cord of the supplied adaptor to the DC input, then to the AC nower socket

#### Port Diagram

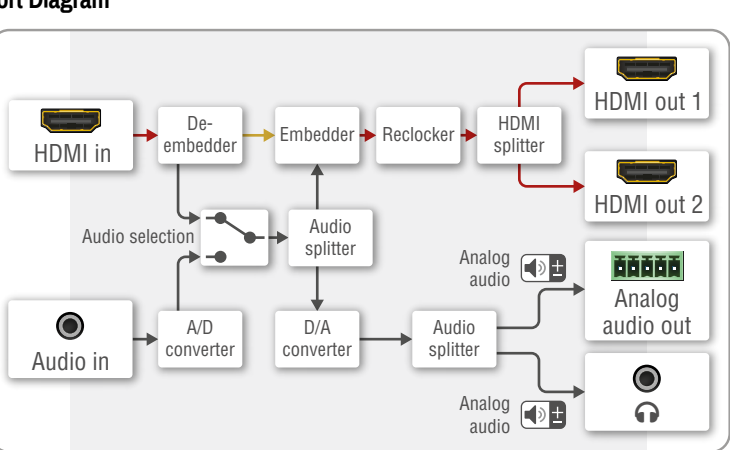

#### Audio Selection (only on the Plus-A variant)

Press the Audio select (LEARN) button to toggle the audio options.

→ HDMI → Analog audio -Autoselect -

The device is able to select an audio source automatically: activate the Autoselect mode by the Audio select button. In this case the Analog input port has higher priority: if the Autoselect mode is active and a 3.5mm Jack plug is connected to the Audio input port, it will be embedded into the HDMI stream.

| 0  |                                |                                                                                                    |
|----|--------------------------------|----------------------------------------------------------------------------------------------------|
| 1  | HDMI Input                     | HDMI input port for sources and for supplying the device with power (depends on source capabilities). The applied cable shall not be more than 20 m (4Kp30) or 30 m (1080p60). |
| 2  | Audio Input                    | 3.5 mm jack connector for asymmetric analog audio signal.                                                                                                    |
| 3  | <b>Rotary Switches</b>         | Selecting one of the EDID memory addresses.                                                                                                    |
| 4  | Status LEDs                    | The LEDs display information about the signal states.                                                                                                    |
| 5  | Learn Button<br>(Audio Select) | Store the EDID of the sink on HDMI OUT1, start the device in Bootload mode, or toggle between the audio sources.                                                               |
| 6  | USB Control                    | USB mini-B type connector to access special settings, perform a firmware update and supply the unit with power.                                                                |
| 7  | DC Input                       | Input for the supplied power adaptor.                                                                                                    |
| 8  | Hidden Button                  | Button for restarting the unit.                                                                                                    |
| 9  | Phones                         | 3.5mm jack output connector, which is the same as the Analog Audio Output (Phoenix).                                                                                           |
| 10 | Audio Output                   | 5-pole Phoenix connector for balanced analog audio; the signal is de-embedded from the HDMI outputs.                                                                           |
|    | HDMI Outputs<br>(mirrored)     | Identical video output ports. Connect an HDMI cable between the sink and the unit.                                                                                             |

# **EDID Emulation**

Legend

# Selecting an EDID

Turn the EDID address rotary switches to the desired position. Use a flat head screwdriver to change the address. The left switch sets the tens value, the right switch gives the ones value of the EDID.

0 

• Avoid the use of keys, coins, knives and other sharp objects.

#### EDID Learning (OUTPUT LED)

The EDID of the sink connected to HDMI OUT 1 can be stored in the user EDID memory:

- 1. Turn the EDID rotary switches to the desired position (between #62 #98).
- 2. Press the LEARN button and keep it pressed for three seconds.
- 3. The OUTPUT LED turns dark for a second, then provides feedback: BLINKING (green): EDID learning is successful, the EDID is stored.
- BLINKING (red): EDID learning is failed.
- 4. The LED turns dark for a second, then shows the state(s) of the connected sink(s).

 Please note that the EDIDs stored in the User EDID memory are deleted when the factory default settings are restored.

#### Further EDID Options

The following functions are available when connecting to the device by LDC:

- EDID learning or importing an EDID, deleting an EDID (from the user memory).
- Exporting an EDID and saving it as a file.
- Creating a custom EDID by using the EDID Editor or the Easy EDID Creator.

# **HDCP Management**

The HDCP setting of the HDMI input port can be enabled/disabled on the front panel as follows:

- 1. Turn the EDID rotary switches to '01' position.
- 2. Press the LEARN button and keep it pressed for three seconds.
- 3. The lower three LEDs display if the HDCP state is changed:

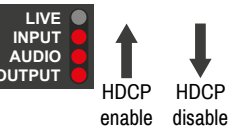

- HDCP is enabled: LEDs are dark and light up sequentially. . HDCP is disabled: LEDs light up and turn dark sequentially.

USB Power managemer DC 5V

will supply the device independently from the HDMI/USB ports. If the adaptor is disconnected from the DC input connector, the device tries to use a different power source (HDMI or USB) if it is enabled and connected. (If the adaptor is unplugged from the AC socket but the DC plug is still connected, the device will be switched off and cannot be changed to another power source. Unplug the DC cable from the device to be powered by USB or HDMI.)

1 The USB and HDMI powering modes can be enabled/disabled via LDC software.

A If you are not sure that your USB or HDMI port has enough power, disable the powering over USB and HDMI by Lightware Device Controller software. If the supplied power over USB or HDMI is not enough, the device will switch off. In the case of any strange behavior of the device, please disconnect the USB and HDMI cables and connect the 5V DC adaptor.

# Important Safety Instructions

Please read the supplied safety instruction document before using the product and keep it available for future reference.

# Introduction

DA2HDMI-4K-Plus-A is a multifunctional distribution amplifier with built-in Advanced EDID Management and Pixel Accurate Reclocking, supporting DVI and HDMI 1.4 signals with or without HDCP encryption. The output signal is reclocked and stabilized using Lightware Pixel Accurate Reclocking technology to remove jitter caused by long cables or poor quality sources.

> D

Safety and Warranty info,

Quick Start Guide

#### **Box Contents**

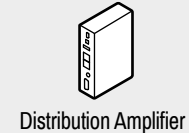

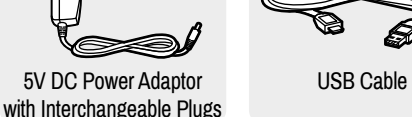

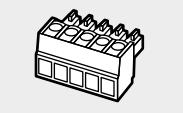

Phoenix Combicon 5-pole connector

#### **Powering Options**

The device can be powered in any of the following ways:

- Using the supplied power
- adaptor (recommended). Connect the device to a proper
- USB port by the supplied cable - Connecting an HDMI source
- to the HDMI input port.
- Make sure that the port is able to supply 5V 500 mA current.

If the power adaptor is connected, it

SW config HDMI in SW config Ŧ

#### Front Panel LEDs

#### 

- BLINKING (slow): the device is powered properly and operational.
- BLINKING (fast): the device is in Bootload mode.
- ON: shows the malfunction of the CPU; please restart the device.

#### 

- ON (orange): source is connected (5V detected).
- ON (green): signal is present.

#### 

- ON (blue): analog audio input is selected to be embedded in the video stream.
- ON (red): HDMI, multichannel / compressed audio signal is detected.
- ON (purple): HDMI, PCM 2 channel audio signal is detected.
- BLINKING: autoselect is enabled.
- OFF: no audio is transmitted.

#### 

- ON (orange): hotplug detected on HDMI OUT1.
- ON (yellow): hotplug detected on HDMI OUT2.
- ON (green): hotplug detected on HDMI OUT 1 and HDMI OUT 2.

#### **EDID Memory Structure**

#### 01-11: DVI EDIDS; 12-55: HDMI EDIDS

| ID | R                           | tesolution   | ID                     | Resolution                    | ID                          | R              | esolution   | ID | Resolution   |
|----|-----------------------------|--------------|------------------------|-------------------------------|-----------------------------|----------------|-------------|----|--------------|
| 00 | Cor                         | oy HDMI1     | 14                     | 640x480p59                    | 28                          | 1920           | 0x1080i50_2 | 42 | 3440x1440p24 |
| 01 | 640                         | )x480p60     | 15                     | 720x480p59                    | 29                          | 1920           | 0x1080i60   | 43 | 3440x1440p30 |
| 02 | 800                         | )x600p60     | 16                     | 720x576p50                    | 30                          | 1920           | 0x1080i60   | 44 | 2560x1600p60 |
| 03 | 102                         | 4x768p60     | 17                     | 1280x720p50                   | 31                          | 1920           | 0x1080p24   | 45 | 2560x2048p50 |
| 04 | 128                         | 0x768p50     | 18                     | 1280x720p60                   | 32                          | 1920           | 0x1080p30   | 46 | 3840x2160p24 |
| 05 | 128                         | 30x768p60    | 19                     | 1024x768p60                   | 33                          | 1920           | 0x1080p50   | 47 | 3840x2160p30 |
| 06 | 128                         | 30x1024p50   | 20                     | 1366x768p60                   | 34                          | 1920           | 0x1080p60   | 48 | 3840x2160p60 |
| 07 | 128                         | 0x1024p60    | 21                     | 1280x800p60                   | 35                          | 1920           | 0x1080p60   | 49 | 4096x2160p24 |
| 08 | 160                         | 0x1200p50    | 22                     | 1440x900p60                   | 36                          | 2048           | 3x1080p60   | 50 | 4096x2160p30 |
| 09 | 160                         | 0x1200p60    | 23                     | 1600x900p60                   | 37                          | 2560           | 0x1080p60   | 51 | 4096x2160p60 |
| 10 | 192                         | 0x1200p50    | 24                     | 1280x1024p50                  | 38                          | 1600           | 0x1200p50   | 52 | 3840x2400p24 |
| 11 | 192                         | 0x1200p60    | 200p60 25 1280x1024p60 |                               | 39                          | 1600           | 0x1200p60   | 53 | 3840x2400p30 |
| 12 | 144                         | 0x480i60     | 26                     | 1440x1080p60                  | 40                          | 0 1920x1200p60 |             | 54 | 720p60_3D    |
| 13 | 144                         | 0x576i50     | 27                     | 1920x1080i50_1                | 41                          | 2560           | 0x1440p60   | 55 | 1080p60_3D   |
|    |                             |              | _                      | _                             |                             |                | intian      |    |              |
|    | ID Description              |              | ription                | 1                             |                             |                | Description |    |              |
| 5  | 56 Universal DVI            |              | 6                      | 0 Universal HDMI 4K PCM AUDIO |                             |                |             |    |              |
| 5  | 57 Universal HDMI PCM AUDIO |              | 6                      | 51                            | Universal HDMI 4K ALL AUDIO |                | K ALL AUDIO |    |              |
| 5  | 58 Universal HDMI ALL AUDIO |              | 62                     | -98                           | User EDIDs                  |                |             |    |              |
| 5  | 9                           | Universal HI | ) IMC                  | DC ALL AUDIO                  | g                           | 99             | Copy HDMI2  | 2  |              |

Further information on the device is available on www.lightware.com.

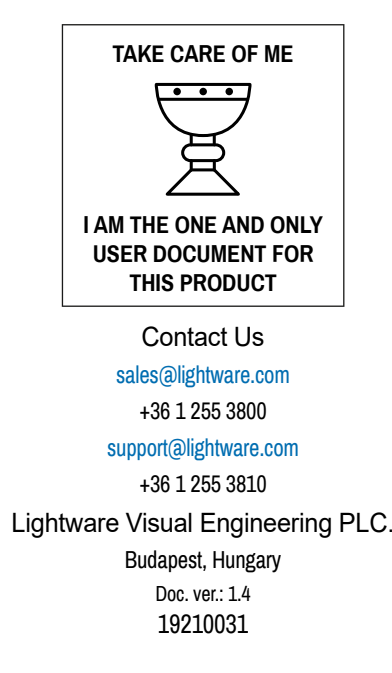

#### Software Control – Using Lightware Device Controller (LDC)

The device can be controlled from a computer using the Lightware Device Controller software. The application is available on www.lightware.com (Support / Downloads section), install it on a Windows PC or a macOS and connect to the device.

#### Connecting by the USB Port

Connect the supplied USB cable between the device and the computer and start the LDC. The device is displayed under the **USB devices** section; select it, then press **Connect**.

#### **Crosspoint Menu**

When LDC connects to the device, the Crosspoint menu is shown by default. The input and output port settings are available separately for the video and audio signals. Beside this, the following tools are available:

#### Frame Detector

The ports can show detailed information about the signal like blanking intervals and active video resolution. This feature is a good troubleshooter if compatibility problems occur during system installation.

#### **Test Pattern Generator**

The output ports can send a special image towards the sink devices for testing purposes. The settings of the test pattern are available via LDC.

#### Mode

• On: the test pattern is always sent to the output port.

• Off: the test pattern generator is off.

• No signal: the test pattern generator is switched on if video signal is not detected.

# Clock Source

480p / 576p / Original video signal: the clock frequency of the test pattern.

#### Pattern

 Red / Green / Blue / Black / White / Ramp / Chess / Bar / Cycle. Cycle setting means all the patterns are changed sequentially approx. every 2 seconds.

#### **EDID Management**

Advanced EDID Management can be accessed by selecting the EDID menu. The software allows to create, modify, delete, import, or export EDIDs. Please note that the factory presets cannot be modified.

• EDID emulation is available only by the EDID rotary switches on the device.

## Backup and Restore (Configuration Cloning)

This simple method eliminates the need to repeatedly configure certain devices to have identical (non-factory) settings. If the devices are installed in the same type of

system multiple times, then it is enough to set up only one device to fit the user's needs and then copy those settings to the others, thus saving time and resources. Installing multiple devices with the same customized configuration settings can be done in a few easy steps:

- 1. Configure one device with all your desired settings with the LDC software.
- 2. Backup the full configuration file to your computer.
- 3. If needed, make some modifications to the configuration file using a text editor.
- Connect to the other device that needs to be configured and upload (restore) your configuration file.

#### **Restoring the Factory Default Settings**

The settings and parameters can be set to factory default as follows:

- 1. Set the rotary switches to '00' position.
- Press and keep pressing the LEARN/Audio select button for three seconds. When the lower three LEDs blink, release the button. The following settings and parameters are restored:

| HDCP (input port)               | enabled |
|---------------------------------|---------|
| HDCP (output port)              | auto    |
| HDMI mode (output port)         | auto    |
| HDMI output port (audio signal) | unmuted |
| Autoselect                      | enabled |
| Test pattern generator          | off     |
| User EDID memory                | cleared |

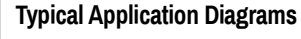

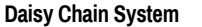

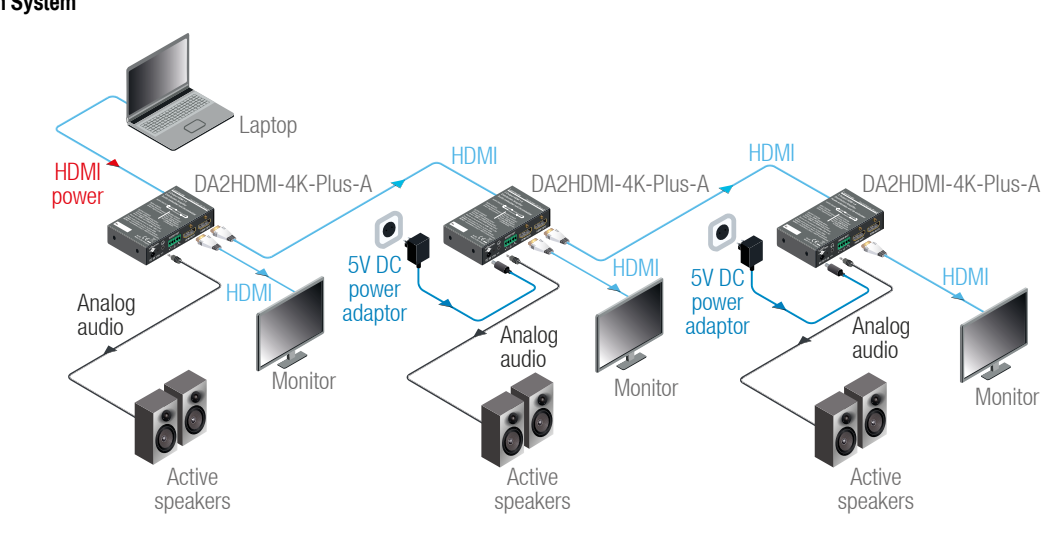

#### Specifications

| General               |                              |
|-----------------------|------------------------------|
| Compliance            | CE, UKCA                     |
| Electrical safety     | EN 62368-1:2014              |
| EMC (emission)        | EN 55032:2015                |
| EMC (immunity)        | EN 55035:2017                |
| RoHS                  | EN 63000:2018                |
| Warranty              | 3 years                      |
| Operating temperature | 0° to +50°C (+32° to +122°F) |
| Operating humidity    | 10% to 90%, non-condensing   |
| Cooling               | passive                      |

### Power

| Power supply options   | . External power adaptor / USB port / HDMI input port |
|------------------------|-------------------------------------------------------|
| Power adaptor          | Input 100-240 V AC 50/60 Hz, Output 5V DC, 3 A        |
| Power consumption      |                                                       |
| Heat dissipation       | 6.1 BTU/h                                             |
| Power adaptor          |                                                       |
| Supported power source |                                                       |
| Supplied power         |                                                       |

| AC power plug              | Interchangable (EU, UK, JP/US, AUS/NZ)                |
|----------------------------|-------------------------------------------------------|
| DC power plug              | DC connector (2.5/5.5 mm pin)                         |
| Enclosure                  |                                                       |
| Rack mountable             | Yes                                                   |
| Enclosure material         | 1 mm steel                                            |
| Dimensions in mm           | 100.4 W x 67.6 D x 26 H                               |
| Dimensions in inch         |                                                       |
| Weight                     |                                                       |
| Video Input                |                                                       |
| Connector type             | 19-pole HDMI Type A receptacle                        |
| AV standards               | DVI 1.0, HDMI 1.4                                     |
| HDCP compliance            | HDCP 1.4                                              |
| Color space                | RGB, YCbCr                                            |
| Video delay                | 0 frame                                               |
| Supported resolutions at 8 | bits/color * up to 4096x2160@30Hz (4:4:4)             |
|                            | up to 4096x2160@60Hz (4:2:0)                          |
| Reclocking                 | Pixel Accurate Reclocking                             |
| 3D support                 | yes                                                   |
| Audio formats              | 8 channel PCM / Dolby TrueHD, DTS-HD Master Audio 7.1 |
|                            |                                                       |

| Input cable equalizationYes, +12dB fixed                                                  |    |
|-------------------------------------------------------------------------------------------|----|
| Cable length (input port) max 20 m (4Kp30) or 30 m (1080p60)                              |    |
| Video Outputs                                                                             |    |
| Connector type 19-pole HDMI Type A receptacle                                             |    |
| AV standards DVI 1.0, HDMI 1.4                                                            |    |
| HDCP complianceHDCP 1.4                                                                   |    |
| Color spaceRGB, YCbCr                                                                     |    |
| Video delay0 frame                                                                        |    |
| Supported resolutions at 8 bits/color * up to 4096x2160@30Hz (4:4:4)                      |    |
| up to 4096x2160@60Hz (4:2:0)                                                              |    |
| Audio formats8 channel PCM / Dolby TrueHD, DTS-HD Master Audio 7.1                        |    |
| Control over CEC HDMI out 1: no CEC control; HDMI out 2: transparent                      |    |
| *All standard VESA, CEA and other custom resolutions up to 300MHz (HDMI1.4) are supported | ł. |
| Audio Ports                                                                               |    |
| Analog audio input                                                                        |    |
| Connector type                                                                            |    |
| Audio formats 2-channel PCM                                                               |    |

Sampling frequency

Maximum input level.

| Signal transmission                           | Balanced / unbalanced signal    |
|-----------------------------------------------|---------------------------------|
| Volume                                        | 95 - 0 dB                       |
| Balance                                       | 0 - 100 (50 = center)           |
| Gain                                          | 0 dB - +6 dB                    |
| Analog audio output                           |                                 |
| Connector type                                | 5-pole Phoenix connector        |
| Audio formats                                 | 2-channel PCM                   |
| Sampling frequency                            |                                 |
| Signal transmission                           | Balanced / unbalanced signal    |
| Volume                                        | 57 - +6 dB                      |
| Balance                                       | 0 - 100 (50 = center)           |
| Nominal Differential Output Level @ 0 dB Gain | +4 dBu                          |
| Nominal Differential Output Level @ 3 dB Gain | +7 dBu                          |
| EDID Management                               |                                 |
| EDID emulation                                | yes                             |
| EDID memory61 factory                         | / presets, 37 user-programmable |
| Control Port                                  |                                 |
| Connector type                                | USB mini-B receptacle           |
| USB compliance                                | USB 2.0                         |

# Standalone Application

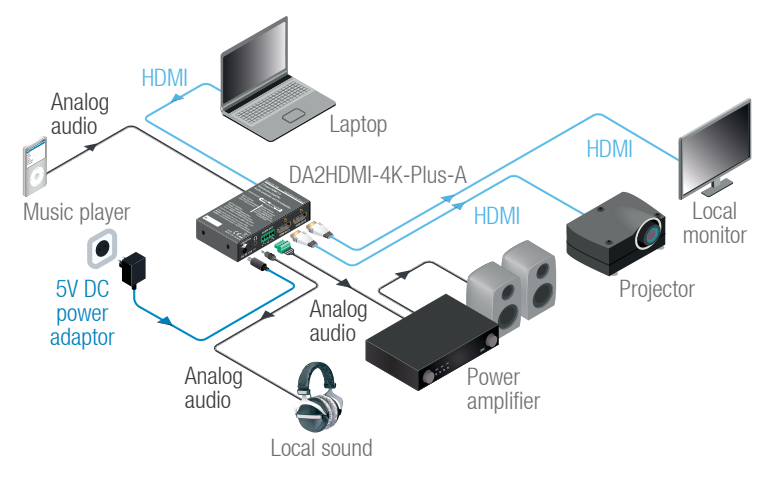

# Firmware Update – Using Lightware Device Updater (LDU)

#### Preparation

The following are necessary to perform a firmware update:

- Lightware Device Updater software available on www.lightware.com,
- Firmware package of the device (LFP file) please contact support@lightware.com.
- Power adaptor to supply the device.

## Performing the Update

• The device must be supplied with the power adaptor when the firmware is updated. Supplying the device over USB or HDMI is not recommended for this process.

- 1. Connect a PC/laptop to the USB port of the device by the supplied USB cable.
- 2. Start the LDU software and follow the instructions shown on the screen.

#### Starting the Unit in Bootload Mode

If the usual firmware update cannot be performed for any reason, try the following:

- 1. Press the LEARN button and keep it pressed.
- 2. Press and release the hidden button.
- 3. Release the LEARN button. The device is restarted in bootload mode. The LIVE LED blinks fast.

## Audio Cable Wiring Guide

.48 kHz

+0 dBu, 0.77 Vrms, 2.19 Vpp

The device is built with a 5-pole Phoenix connector, so we would like to help users assemble their own audio cables. See the most common cases below.

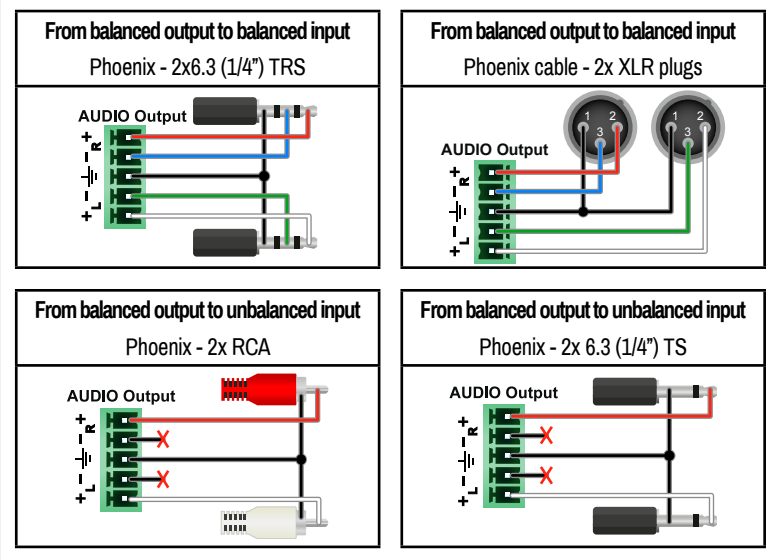

For more information about the audio cable wiring, see the Cable Wiring Guide on our website www.lightware.com.